## 1. Ingresa por QR o url

https://redporlaciberseguridad.org/ia-centro-de-innovaccion-guanajuato/

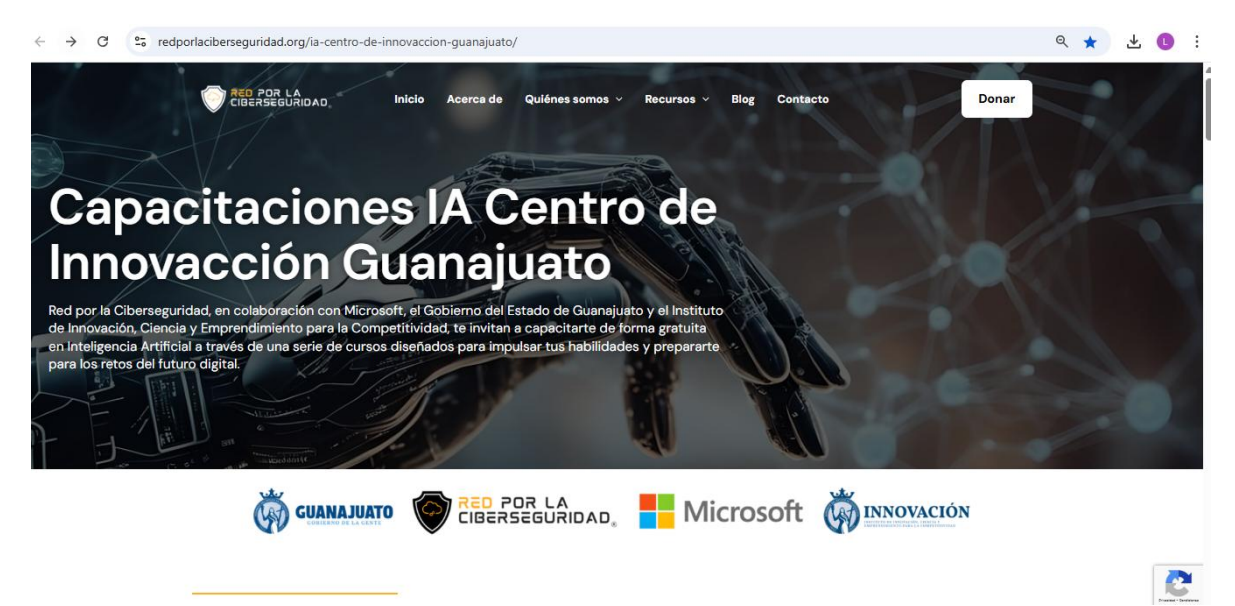

2. DESLIZAS HACIA ABAJO , HASTA MODALIDAD ASINCRONICA Y DONDE VAN APARECIENDO LOS CURSOS QUE PUEDES TOMAR, SELECCIONAS EL QUE TE INTERESE

← → C <sup>25</sup> redporlaciberseguridad.org/ia-centro-de-innovaccion-guanajuato/

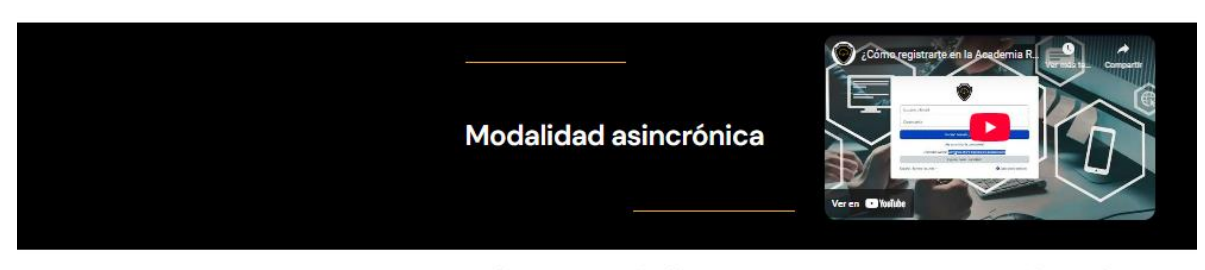

¿Tienes o trabajas en una PyME o centro educativo?

Esta es tu oportunidad para transformar tu trabajo con Inteligencia Artificial (IA).

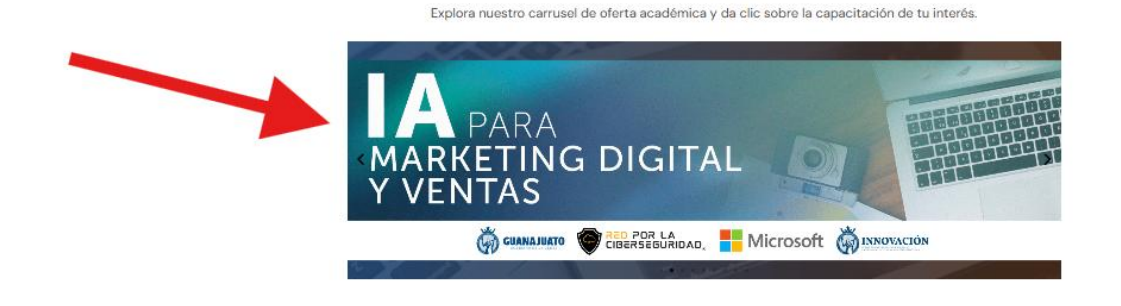

3.Te manda a registrarte: NOMBRE, APELLIDOS, SEXO, CORREO, NOMBRE DE LA EMPRESA Y ENVIAR

| Registro Capacitación IA para la Vida y el Trabajo-Innovación GTO.                                                                                                    |  |
|----------------------------------------------------------------------------------------------------|--|
| (3) gesterlie inginer is denotater to separabel konstiguit?<br>Tota set, super-total gas parameters to biblicate parameters are non-solidad de equandaria y universitat.<br>Registra a totale de notal denotativa mante esta para en dana. |  |
| Jos deys parar eda sportundial cinca de separa aprendando y anazandial<br>AVSD DE PENACIDAD - Reá por la Cherenantidad hitos//www.refore/softwareantidad.om/avias-de-ortexuidad/                                                           |  |
| * Obligations                                                                                                    |  |
| 1. Nombre (J) *                                                                                                    |  |
| Ecola su requieta                                                                                                    |  |
|                                                                                                    |  |
| 2. Primar Apellido '                                                                                                    |  |
| Ecotha su respuesta                                                                                                    |  |
| 3 Conside Brollide                                                                                                    |  |
| Borita su respuesta                                                                                                    |  |
|                                                                                                    |  |
| 4 Sero 1                                                                                                    |  |
| O Myr                                                                                                    |  |
| O nontine                                                                                                    |  |
|                                                                                                    |  |
| 5. Correo electrónico de contacto -                                                                                                    |  |
| Bootha su responseta                                                                                                    |  |
|                                                                                                    |  |
| 6. Por taver confirma ta convo electrónico '                                                                                                    |  |
| Ruentus su respuerta                                                                                                    |  |
|                                                                                                    |  |
| <ol> <li>Cuil es al nombre de la institución o energica en la que laboraci? 1</li> </ol>                                                                                                    |  |
| <ul> <li>Comparison on construction on an international on an international and an international</li> </ul>                                                                                                    |  |

# 4.TE VA A ENVIAR A UNA CONFIRMACIÓN CON EL NUMERO DE MATRICULA AL TERMINAR Y TMB SE ENVIARA POR CORREO.

| $\leftrightarrow$ $\rightarrow$ | C 💲 forms.office.com/pages/responsepage.aspx?id=PrFFKQuFrU-IqDW_pMoqUM6wrsimalFAqZTsEhe8KZVUMDFDRTICRUINTFFW0TdYNTdUUUdaOFNERCQUQCN 🕻 🍳 🛧 👱 🔮                             |
|---------------------------------|----------------------------------------------------------------------------------------------------|
| _                               |                                                                                                    |
|                                 |                                                                                                    |
|                                 | 🗹 ;Gracias por completar el formulario!                                                                                                    |
|                                 | Tu respuesta se ha enviado exitosamente. 🗬 Aquí tienes tu código de acceso al curso: IAGenerativa2025* (Recuerda no copiar espacios al inicio y final)                    |
|                                 | 🥕 Para utilizarlo, sigue estos pasos:                                                                                                    |
| 1.                              | Ingresa a https://academia.redporlaciberseguridad.org/                                                                                                    |
| 2.                              | Crea tu usuario personal (si aún no cuentas con uno).                                                                                                    |
| 3.                              | Accede a la sección "Explora todos los cursos".                                                                                                    |
| 4.                              | Selecciona el apartado "Centro de Innovación Guanajuato".                                                                                                    |
| 5.                              | Elige el curso IA para la Vida y el Trabajo e ingresa tu código para canjearlo.                                                                                           |
| 6.                              |                                                                                                    |
|                                 | En breve recibirás un correo de confirmación con estos mismos pasos.                                                                                                    |
| No olvid                        | es revisar tu bandeja de entrada, spam, correo no deseado u "otros". Si no recibes el correo o tienes algún problema, vuelve a realizar el registro y asegúrate de que tu |
|                                 | correo electrónico esté correctamente escrito. Para cualquier duda, no dudes en contactarnos. ¡Estamos para ayudarte!                                                     |
|                                 | ¡Nos vemos pronto!                                                                                                    |
|                                 | Red por la Ciberseguridad                                                                                                    |
|                                 | Algo importante que puede hacer a continuación                                                                                                    |
|                                 | Guardar mi respuesta                                                                                                    |
|                                 | Enviar otra respuesta                                                                                                    |

¡Gracias por registrarte! 🎉

Te damos la bienvenida a esta experiencia de aprendizaje en la Academia Red por la Ciberseguridad. A continuación, te compartimos tu código de acceso y los pasos detallados para comenzar tu curso "IA para la Vida y el Trabajo".

Pin código de acceso: IAGenerativa2025\* (Recuerda no copiar espacios al inicio y final)

Sigue estos pasos para activarlo:

¡Te deseamos mucho éxito en tu curso! 🚀

Atentamente, Equipo de la Academia Red por la Ciberseguridad

5.Ya con una matrícula , ingresas a una url que te dan para crear tu cuenta, vas a dar clic en la liga para crear NUEVA CUENTA

### https://academia.redporlaciberseguridad.org/login/index.php

| $\leftrightarrow$ $\rightarrow$ C $\stackrel{\bullet\bullet}{:}$ academia.redporlacibersegu | uridad.org/login/index.php                                                                     |                                                                                                  | ©= 🛧 🛃 🗓 🗄 |
|---------------------------------------------------------------------------------------------|------------------------------------------------------------------------------------------------|--------------------------------------------------------------------------------------------------|------------|
|                                                                                             | Nombre de usuario o correo elect                                                               | Ingresar con                                                                                     |            |
|                                                                                             | La verificación ha caducado. Vuelve a<br>marcar la casilla de verificación.<br>No soy un robot | G Google<br>Entrar como persona invitada<br>Español - Internacional (es) ~ @ Aviso de<br>Cookies |            |
|                                                                                             | Acceder<br>¿Olvidó su contraseña?<br>¿No tiene cuenta? <mark>Crear nueva cuenta</mark>         |                                                                                                  |            |

6.Te enviara a crear una nueva cuenta: un nombre de usuario en minúsculas, contraseña, nombre y apellidos, ciudad y país

| $\leftrightarrow$ $\rightarrow$ C $2_{5}$ academia.redporlaciberseguridad.org/login/signup.php | p                                                                                                    | © | 坐 🕕 🗄    |
|------------------------------------------------------------------------------------------------|----------------------------------------------------------------------------------------------------|---|----------|
|                                                                                                | Nueva cuenta<br>Nombre de usuario 0                                                                                                    |   |          |
|                                                                                                | La contrasaña debería tener al menos 8 caracter(es), al menos 1 digita(a),<br>al nenos 1 minúacula(a), al menos 1 mayúacula(a), al menos 1 caracter(es)<br>especial(es) como *,-, o #<br>Contraseña 0 |   |          |
|                                                                                                | Dirección de correc O                                                                                                    | X |          |
| $\land$                                                                                        | Corres (de nuevo) 0                                                                                                    | 1 |          |
|                                                                                                | Nombre O                                                                                                    |   |          |
|                                                                                                | Apelid(x)                                                                                                    |   |          |
|                                                                                                | Cided                                                                                                    |   |          |
|                                                                                                | País<br>Selectore au país e                                                                                                    |   |          |
|                                                                                                | Pregunta de seguridad 🧿                                                                                                    |   | <b>*</b> |

7. Confirmación de registro se puede cerrar esa página y nos vamos al correo o confirmas el correo y ya validado desde ahí en continuar nos manda al menú de cursos (primero debe confirmarse el registro desde el correo como muestra las imágenes siguientes)

| $\leftarrow \rightarrow$ ( | e 😑 academia.r         | edporlaciberseguridad.org/login/signup.php                                                                                                    | ©⊐ ∱     | r 🕕   | ) : |
|----------------------------|------------------------|----------------------------------------------------------------------------------------------------|----------|-------|-----|
| $\bigcirc$                 | Página Principal       | Todos los cursos 🖬 Español - Internacional (                                                                                                    | es) v    | Accer | der |
|                            | Academ                 | ia de Ciberseguridad                                                                                                    |          |       |     |
|                            | Hemos en<br>En él enco | riado un correo electrónico a<br>ntrará instrucciones sencillas para concluir el proceso.                                                                  |          |       |     |
|                            | Situviera              | Continuar                                                                                                    |          |       |     |
|                            | Contáctanos            | Usted no se ha identificado. (Acceder) Descargar la app para dispositivos móvi<br>Resumen de retención de datos Descargar la app para dispositivos móviles | les<br>/ | ?     |     |

8. Te pide confirmación de la cuenta

| Confirmación de la cuenta Academia de Ciberseguridad Recibidos ×                                                                                                    |                     |   |   | ¢ |  |  |  |  |  |
|----------------------------------------------------------------------------------------------------|---------------------|---|---|---|--|--|--|--|--|
| Red por la Ciberseguridad (vía Academia) <contacto@redporlaciberseguridad.org><br/>para mi -</contacto@redporlaciberseguridad.org>                                                         | 14:53 (hace 1 hora) | ☆ | ٢ | ¢ |  |  |  |  |  |
| Hola,                                                                                                    |                     |   |   |   |  |  |  |  |  |
| Se ha solicitado la creación de una cuenta en 'Academia de Ciberseguridad' utilizando su dirección de correo.                                                                              |                     |   |   |   |  |  |  |  |  |
| Para confirmar su nueva cuenta, por favor vaya a esta dirección web:                                                                                                    |                     |   |   |   |  |  |  |  |  |
| https://academia.redporlaciberseguridad.org/login/confirm.php?data=431PjjpqLLMCDu1/luciaquiroz                                                                                             |                     |   |   |   |  |  |  |  |  |
| En la mayoría de programas de correo electrónico, debería aparecer un enlace azul donde poder hacer clic. Si no funciona, cópielo y péguelo en la barra de<br>direcciones de su navegador. |                     |   |   |   |  |  |  |  |  |
| Si necesita ayuda, por favor contacte con el administrador del sitio,                                                                                                    |                     |   |   |   |  |  |  |  |  |
| Red por la Cibersequridad                                                                                                    |                     |   |   |   |  |  |  |  |  |

# 9. Confirmación de la confirmación de la cuenta

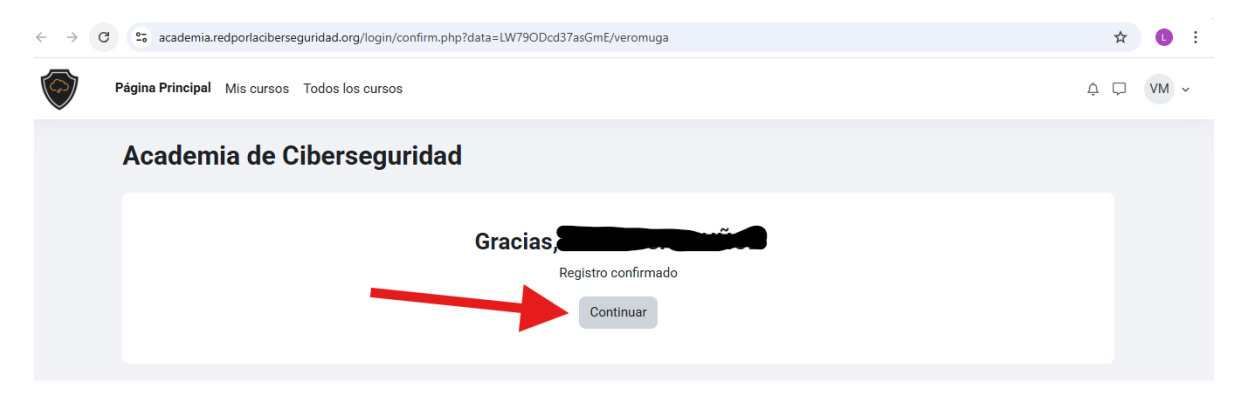

### 10. Ingreso a la Página principal de la Academia

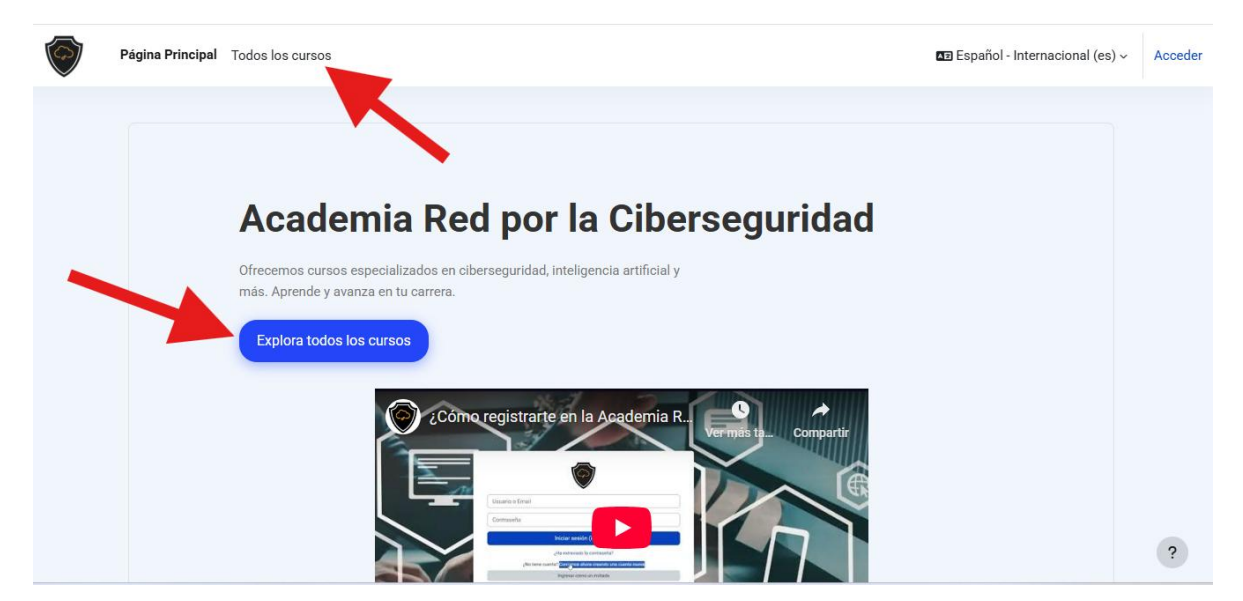

11. Nos abre Menú de TODOS los cursos que han dado a distintas plataformas, seleccionan Centro de Innovación Guanajuato

| $\leftarrow  \rightarrow$ | C | academia         | a.redporlacibersegurida | d.org/course/ind | ex.php |               |   |  |                       | 1           | ☆ | •       |   |
|---------------------------|---|------------------|-------------------------|------------------|--------|---------------|---|--|-----------------------|-------------|---|---------|---|
| $\bigcirc$                |   | Página Principal | Todos los cursos        |                  |        |               |   |  | 💵 Español - Internaci | onal (es) ~ | / | Acceder |   |
|                           |   | Academ           | nia de Cibe             | ersegurio        | dad    |               |   |  |                       |             |   |         |   |
|                           |   | Gratis           |                         | \$               | E      | Buscar cursos | Q |  |                       |             |   |         |   |
|                           |   |                  |                         |                  |        |               |   |  | Expandir              | todo        |   |         | ļ |
|                           |   | Gratis           |                         |                  |        |               |   |  |                       |             |   |         |   |
|                           |   | Exámer           | nes                     |                  |        |               |   |  |                       |             |   |         |   |
|                           |   | Saltillo,        | , Fomento económico     | o de Coahuila    |        |               |   |  |                       |             |   |         |   |
|                           |   | Secreta          | aría de educación de    | Coahuila         |        |               |   |  |                       |             |   |         |   |
|                           |   | Centro           | de Innovacción Guar     | ajuato           |        |               |   |  |                       |             |   |         |   |
|                           |   | ANTAD            | )                       |                  |        |               |   |  |                       |             |   |         | ľ |
|                           |   | CLÚSTI           | ER                      |                  |        |               |   |  |                       |             |   |         |   |
|                           |   | ► CANAC          | 0                       |                  |        |               |   |  |                       |             |   |         |   |
|                           |   | Mujere:          | s Empresariales         |                  |        |               |   |  |                       |             |   |         |   |
|                           |   | FES AC           | ATLÁN                   |                  |        |               |   |  |                       |             |   |         |   |
|                           |   | ▶ SNE            |                         |                  |        |               |   |  |                       |             |   |         |   |
|                           |   | Consult          | toría Siglo             |                  |        |               |   |  |                       |             |   | 2       |   |
|                           |   | Elisia E         | ducation Hub            |                  |        |               |   |  |                       |             |   | ·       |   |

12. Accedes al menú de todos los cursos disponibles para Innovación pero solo podrás ingresar al que te matriculaste

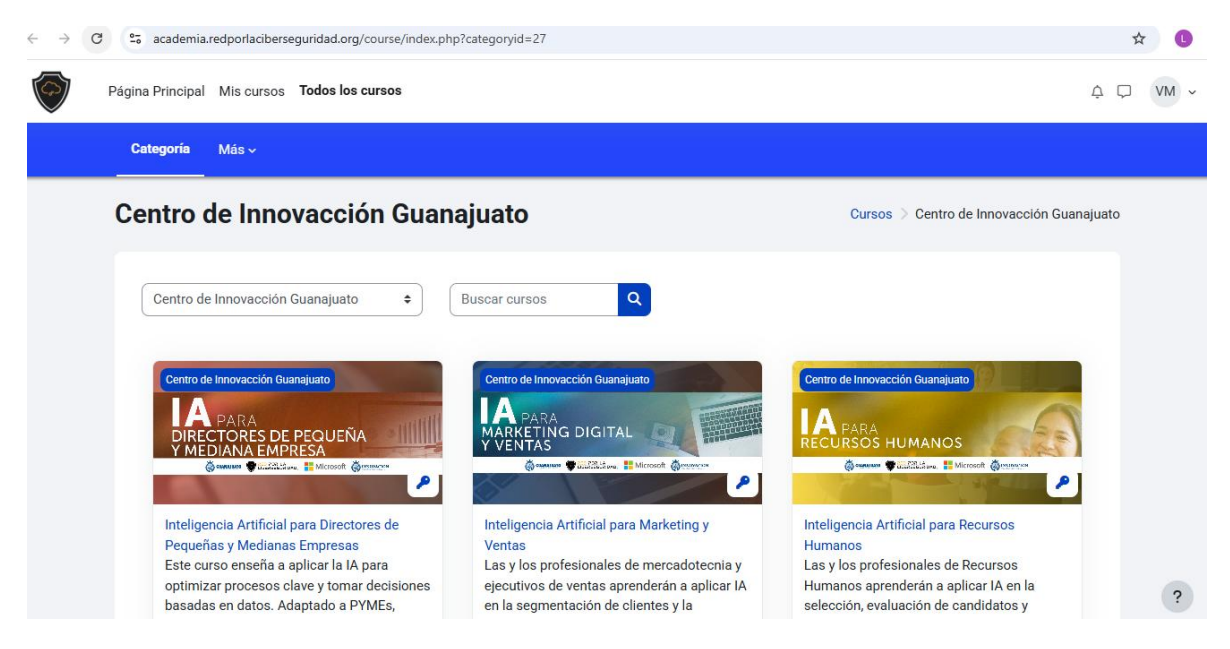

#### 13. INGRESAS LA MATRICULA QUE LLEGO A TU PRIMER CORREO Y SELECCIONAS MATRICULARME

| C 25 academia.redporlaciberseguridad.org/enrol/index.php?id=137                                                                                                    | © ☆ 🚺                                                                                                    |
|----------------------------------------------------------------------------------------------------|----------------------------------------------------------------------------------------------------|
| Página Principal Mis cursos Todos los cursos                                                                                                    | 4 🖓 🚺 VM -                                                                                                    |
| IA para la Vida y el Trabajo                                                                                                    |                                                                                                    |
| Opciones de matriculación                                                                                                    |                                                                                                    |
| Centro de Innovacción Guanajuato<br>A PARA<br>Y EL IRBADO<br>VIETRIALO<br>Microsoft Quencion (Estudiante)<br>Clave de<br>matriculación                                                                                                    |                                                                                                    |
| IA para la Vida y el Trabajo<br>Sumérgete en el mundo de la IA y aprende a<br>aprovechar su potencial. Este curso combina<br>teoria y práctica para enseñarte los<br>fundamentos de la IA, sus herramientas y su<br>impacto en diversas industrias. Al finalizar,<br>podrás implementar soluciones innovadoras y<br>resolver problemas complejos. ¡Adquiere<br>babilidades o due vue unascárte para el fotural |                                                                                                    |
|                                                                                                    | <ul> <li>c acdemiaredportaciberseguridad.org/enrol/index.php?id=137</li> <li>Página Principal Mis cursos Todos los cursos</li> <li><b>LA para la Vida y el Trabajo</b></li> <li><b>Opciones de matriculación</b></li> <li><b>Cento de Innovación Guangiant</b></li> <li><b>A para la Vida y el Trabajo</b></li> <li><b>A para la Vida y el Trabajo</b></li> <li><b>Cento de Innovación Guangiant</b></li> <li><b>A para la Vida y el Trabajo</b></li> <li><b>Miserget</b> en el mundo de la Ky aprende a provechar su potencial. Este curso combina toria práctica para enseñarte los fundamentos de la IA, sus herramientas y su impacto en diversas industrias, Al finalizar, podrás implementar soluciones innovadoras y resolver problemas complejos. Adquiere handildades de lave va prendera tenar el futuro:</li> </ul> |

LISTO YA PUEDES COMENZAR CON TU CURSO, CONTARAS CON UNA EXPLICACIÓN DE COMO NAVEGAR EN TU CURSO.

| ← → C 😋 academia.redporlacibe                            | rseguridad.org/course/view.php?id=137                                       | 6                            | ≂ ☆ 🕕 : |
|----------------------------------------------------------|-----------------------------------------------------------------------------|------------------------------|---------|
| Página Principal Mis curso                               | is Todos los cursos                                                         | ۵ ت                          | 1 VM ~  |
| •                                                        | Navega por el contenido del curso                                           |                              |         |
|                                                          |                                                                             | ×                            | ľ       |
|                                                          | Navega a través de las actividades y realiza un seguimiento de tu progreso. | Colapsar todo                | l       |
|                                                          | ¡Entendido!                                                                 | a la Inteligencia Artificial |         |
|                                                          | H-5P Introducción                                                           |                              |         |
| O Diferencias entre la e la Gé     O : Oué es un PROMPT? | Por qué la IA está de moda?                                                 |                              | ?       |

Si te interesa tomar más de un curso solo debes hacer el proceso de matricularte en el curso nuevo que escojas.